## Home Access Center

- 1. Access eSchool Home Access Center by going to <a href="https://ipe-hac.eschoolplus.powerschool.com/HomeAccess">https://ipe-hac.eschoolplus.powerschool.com/HomeAccess</a>
- 2. Enter your User Name and Password

| 🔒 Login                                                          |          |   |  |
|------------------------------------------------------------------|----------|---|--|
| Please enter your account information for Home Access<br>Center. |          |   |  |
| User Name:                                                       | A.Parent | * |  |
| Password:                                                        | •••••    | * |  |
| Forgot My Username or Password Login                             |          |   |  |

- 3. Guardians with multiple children...
  - a. When you login you will be brought to the child with the lowest ID # (typically the oldest)
  - b. To switch children, click the "Change Student" button in the top right corner.

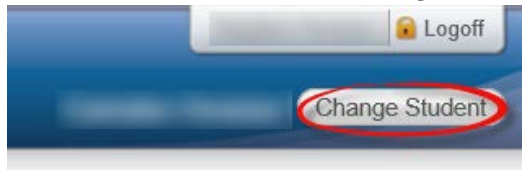

c. Then select the child you wish to view and click the "Submit" button.

| Choose Your Student |        |               |
|---------------------|--------|---------------|
| Building:           | Grade: |               |
| Building:           | Grade: |               |
| Building:           | Grade: |               |
|                     |        | Cancel Submit |

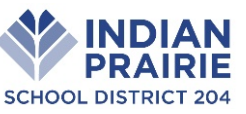